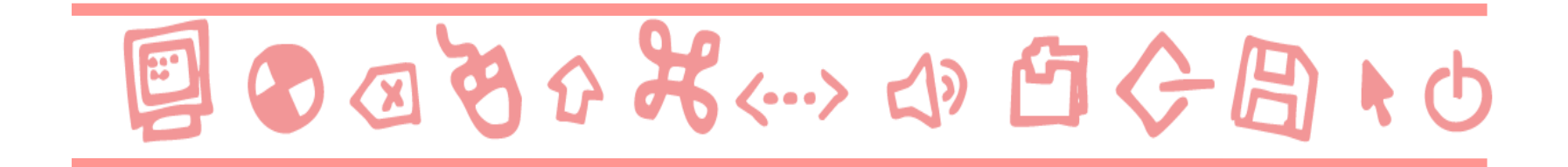

# GUIDE ALL'USO REGISTRAZIONE AL SITO

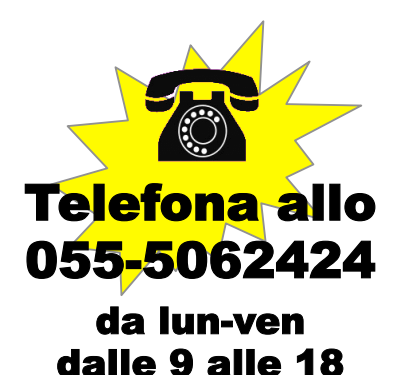

Scrivi a: supportodigitale@giunti.it

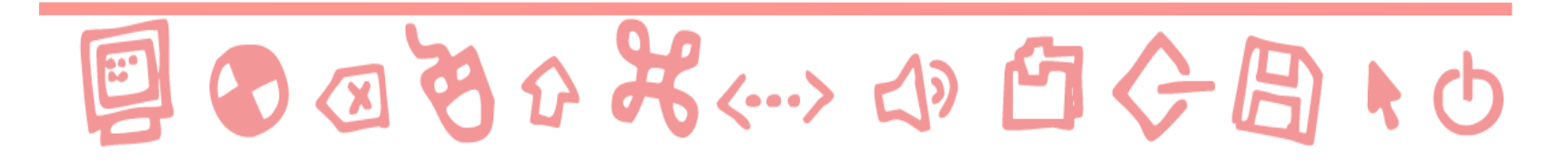

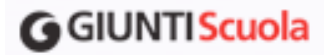

- Collegarsi al sito <u>www.giuntiscuola.it</u>.
- Cliccare in alto a destra in "Non sei registrato? Fallo ora!"

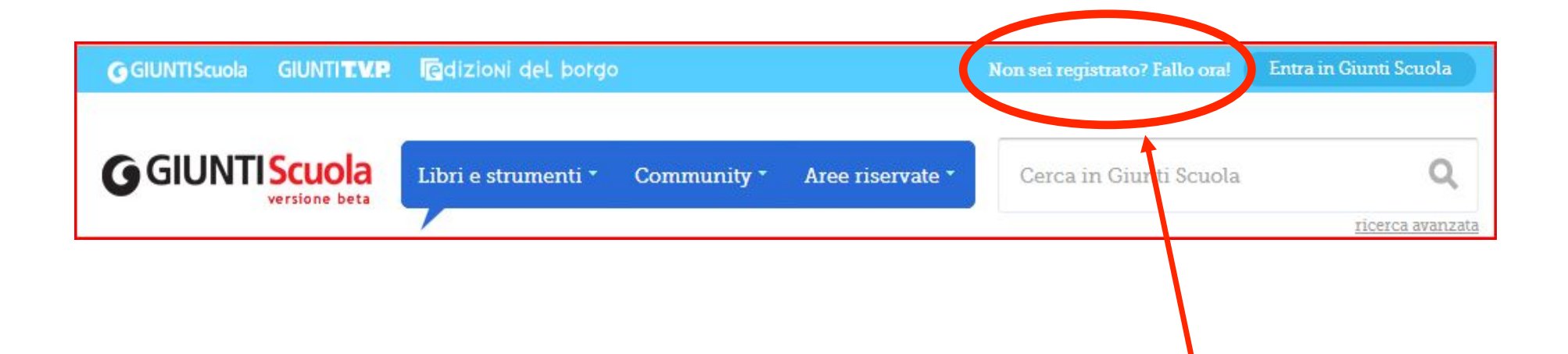

### **G**GIUNTI Scuola

Compilare i campi presenti nella pagina con le informazioni richieste.
Cliccare su "Registrati" in fondo alla pagina.

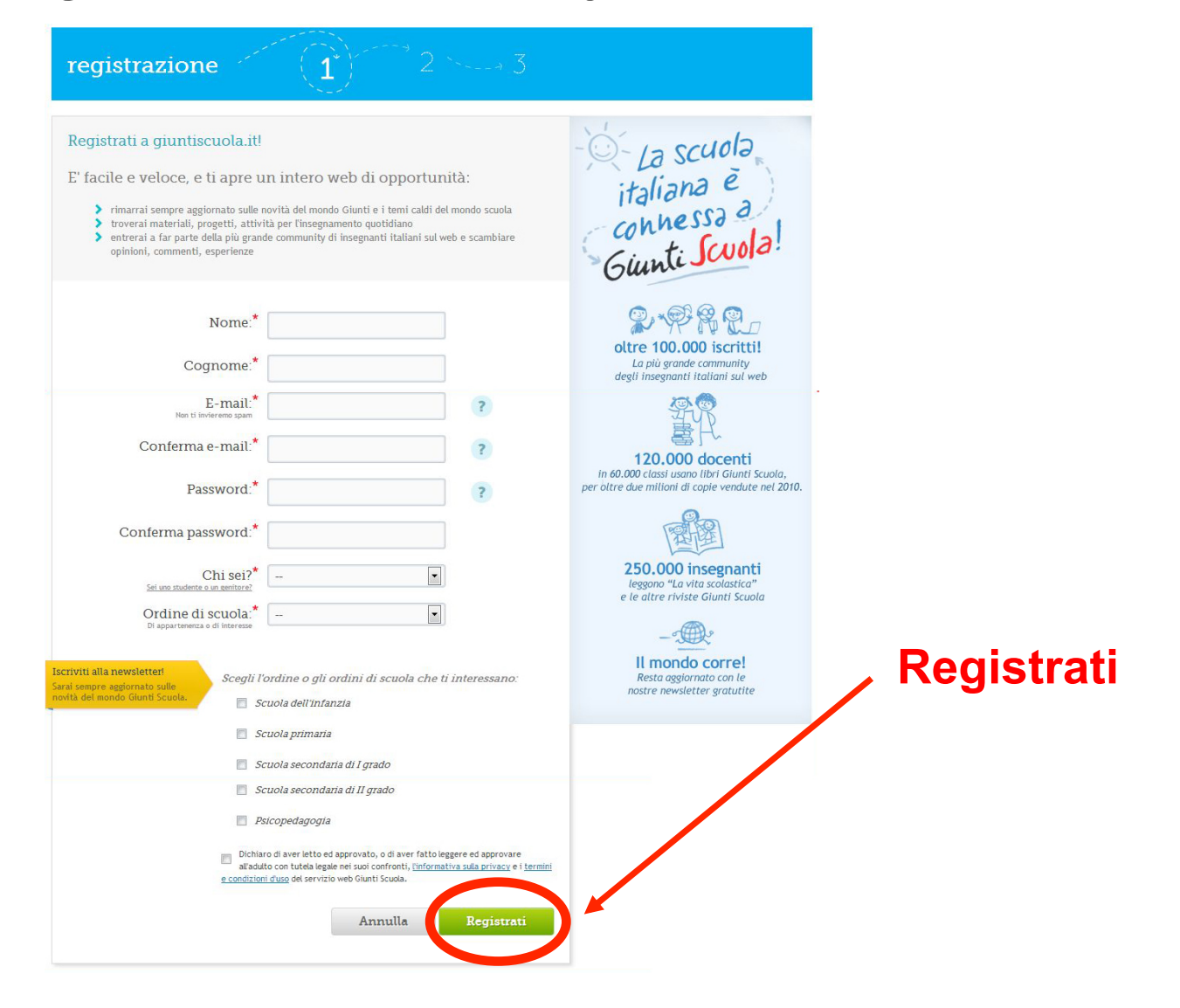

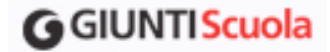

• Arriverà un'e-mail all'indirizzo indicato: aprirla e cliccare sul link indicato per confermare e concludere la propria registrazione.

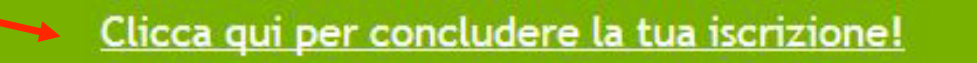

Se il link non funziona, copia e incolla il seguente indirizzo in una nuova finestra del tuo browser e premi il tasto "Invio" per caricare manualmente la pagina:

http://www.giuntiscuola.it/registrazione/?step=conferma&hash=BHD81MM2&uname=bgentile1

Ricordati di confermare la registrazione entro 48 ore, altrimenti dovrai ripetere la procedura dall'inizio.

Lo staff Giunti Scuola

Questo è un messaggio automatico, non rispondere a questa mail: per qualunque problema o richiesta di informazione puoi contattarci all'indirizzo <u>supportodigitale@giunti.it</u> o telefonare al numero 055 5062424 (orario 9-18, dal lunedì al venerdì).

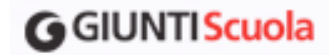

 Al clic sulla mail compare una pagina che permette di completare la registrazione. È possibile inserire qui le informazioni relative agli abbonamenti alle riviste Giunti Scuola, ai corsi adottati in classe e agli altri libri o prodotti acquistati, oltre che aggiungere altre informazioni personali.

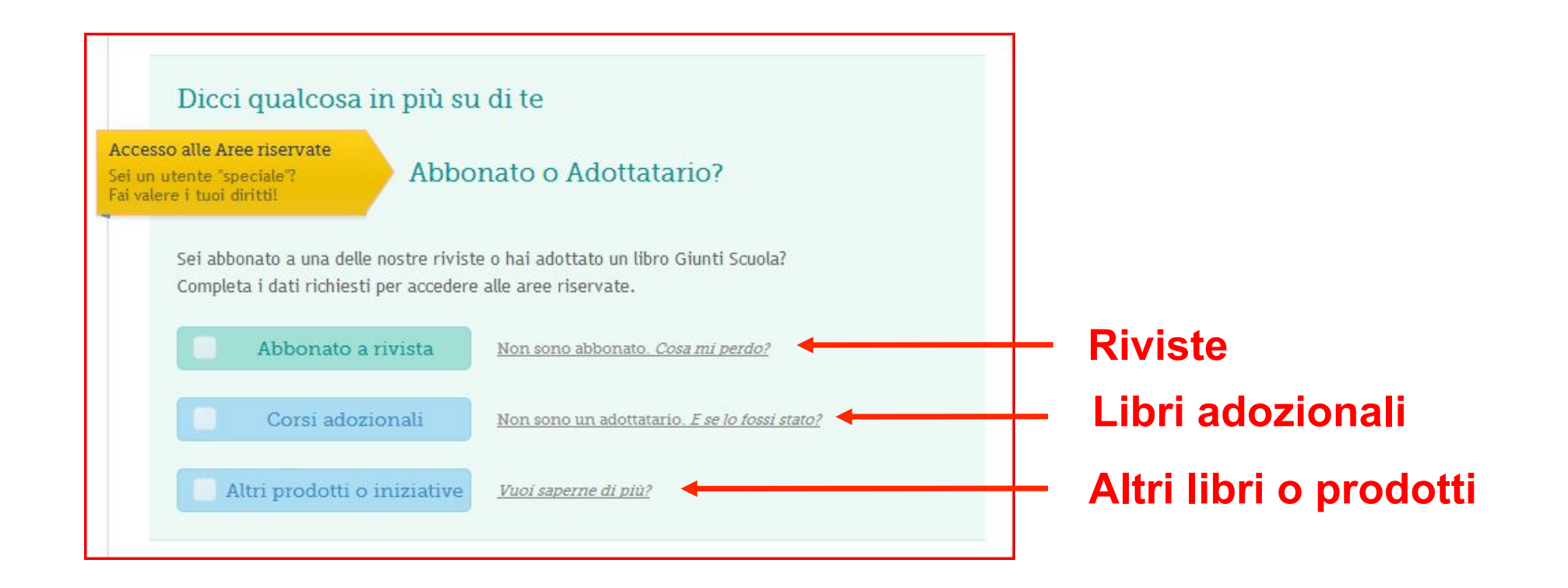

#### **G**GIUNTI Scuola

- Per usufruire dei servizi agli abbonati, fare clic su "Abbonato a rivista", spuntare la rivista a cui si è abbonati e inserire il proprio codice abbonato.
- Per capire dove trovare il codice abbonato da inserire fare clic sulla voce "Dove lo trovo?".

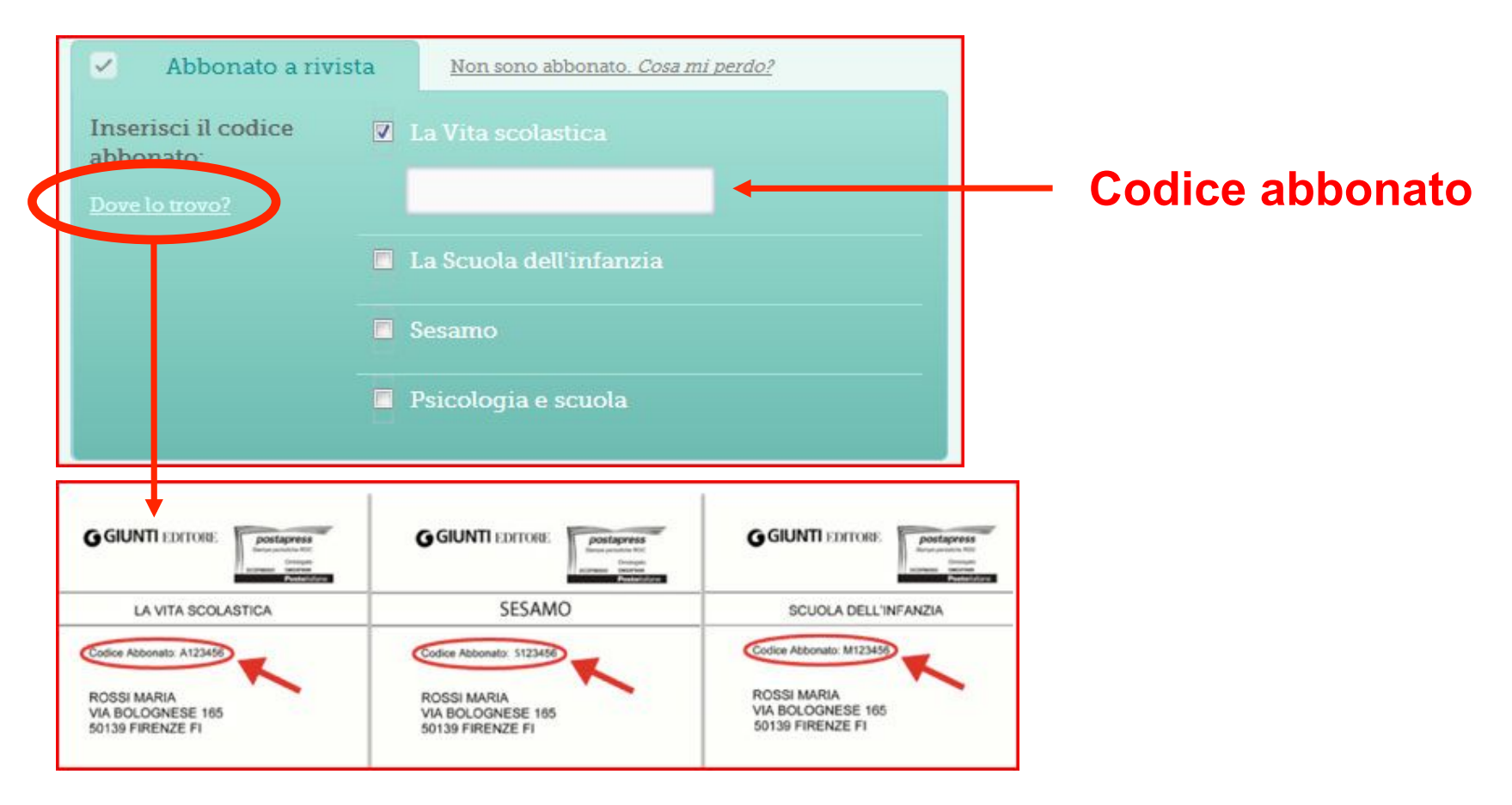

#### **G**GIUNTIScuola

Per poter visualizzare e scaricare i materiali digitali dei volumi, fare clic su "Corsi adozionali" e spuntare il corso adottato dalla lista. <u>Attenzione:</u> l'accesso alle aree didattiche riservate agli adottatari non è immediato. Verrà abilitato entro 48 ore dalla richiesta dopo una verifica dei dati inseriti. Al momento dell'attivazione arriverà nella casella di posta una mail con le istruzioni per collegarsi.

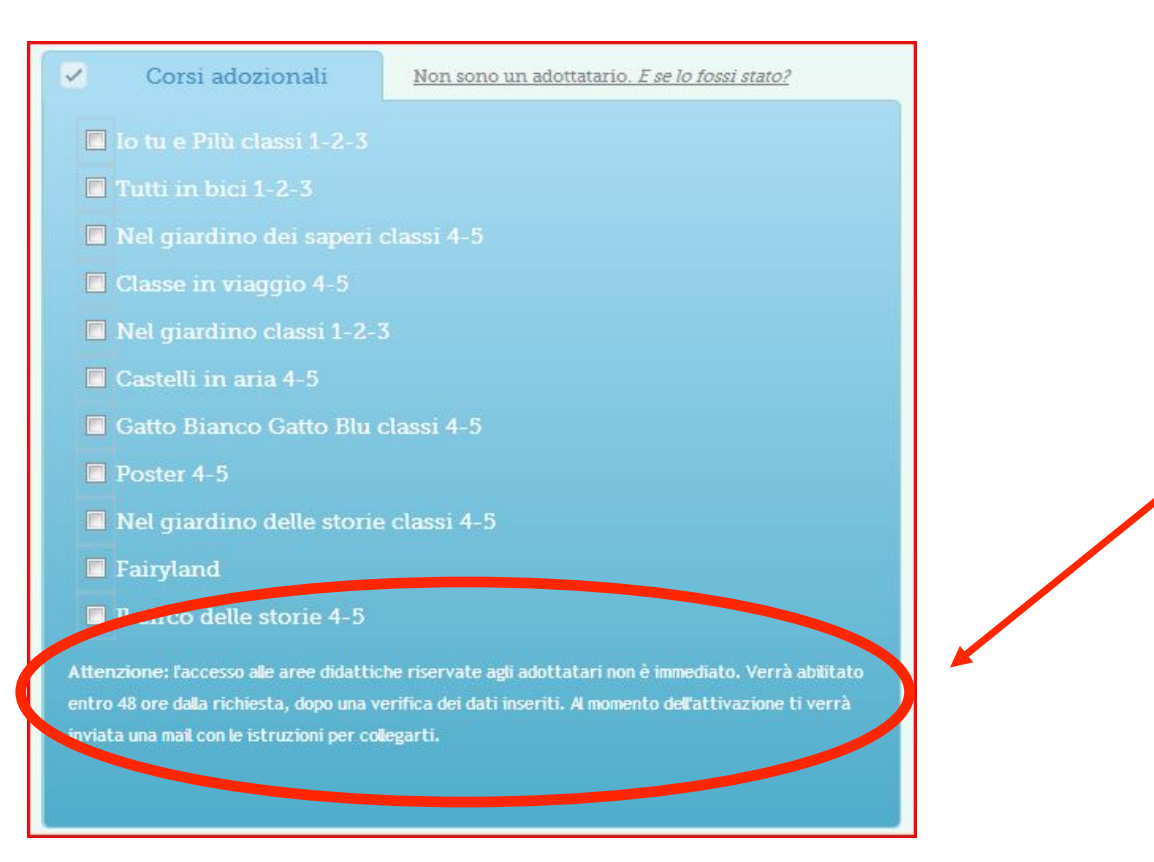

#### **G**GIUNTIScuola

 Cliccando su "Altri prodotti o iniziative" è possibile scegliere altre tipologie di prodotto che non rientrano tra i corsi adozionali. Anche in questo caso è sufficiente una spunta. Analogamente ai corsi adozionali, l'accesso verrà abilitato entro 48 ore.

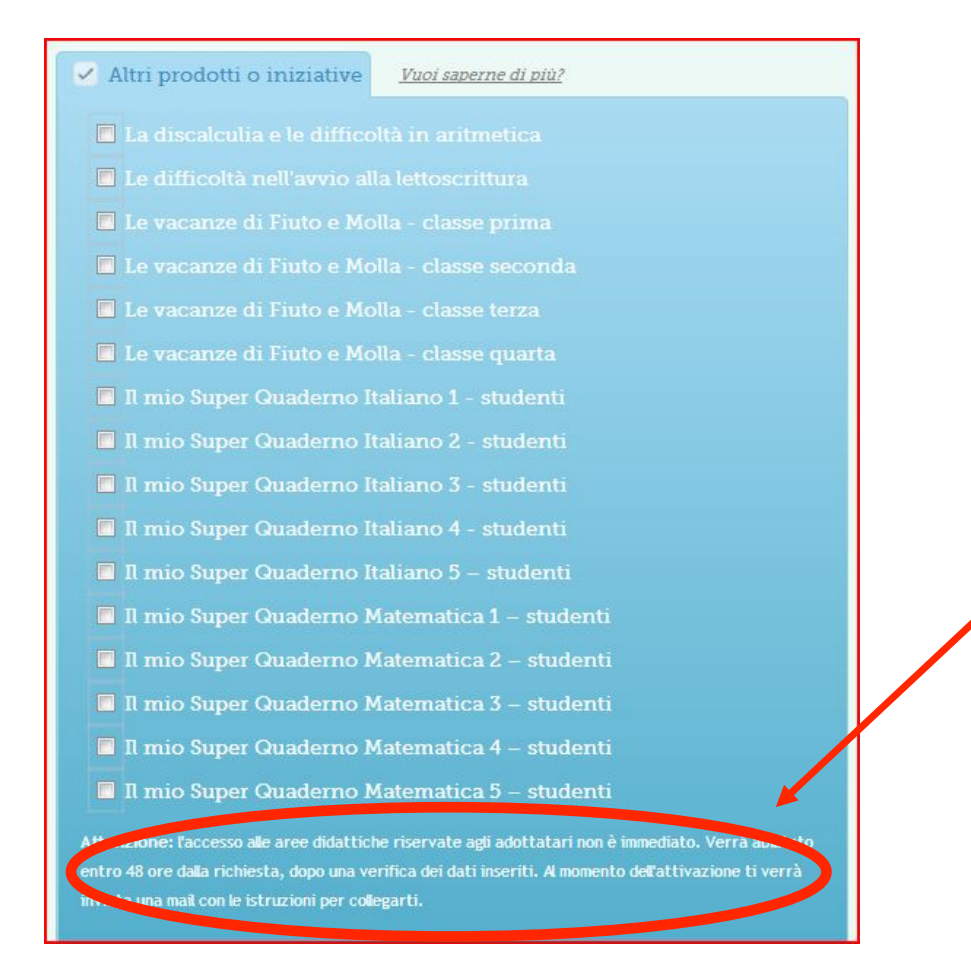

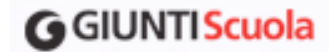

• A questo punto rimangono da inserire gli ultimi dati per completare il profilo. Una volta completato l'inserimento dei dati cliccare in basso su "Concludi l'iscrizione".

| Data di nascita:        | <b>• •</b> ( | - • |
|-------------------------|--------------|-----|
| Tipologia di istituto:  | (seleziona)  |     |
| Provincia di residenza: | (seleziona)  | •   |
|                         |              |     |

## **G**GIUNTI Scuola

Una volta conclusa la registrazione, una schermata come questa riepilogherà il proprio nome utente e l'indirizzo e-mail di riferimento. Da qui sarà possibile inoltre:

- 1) visualizzare il profilo;
- 2) personalizzarlo;
- 3) cambiare il nome utente;

**4)** continuare la navigazione andando alla home del sito Giunti Scuola.

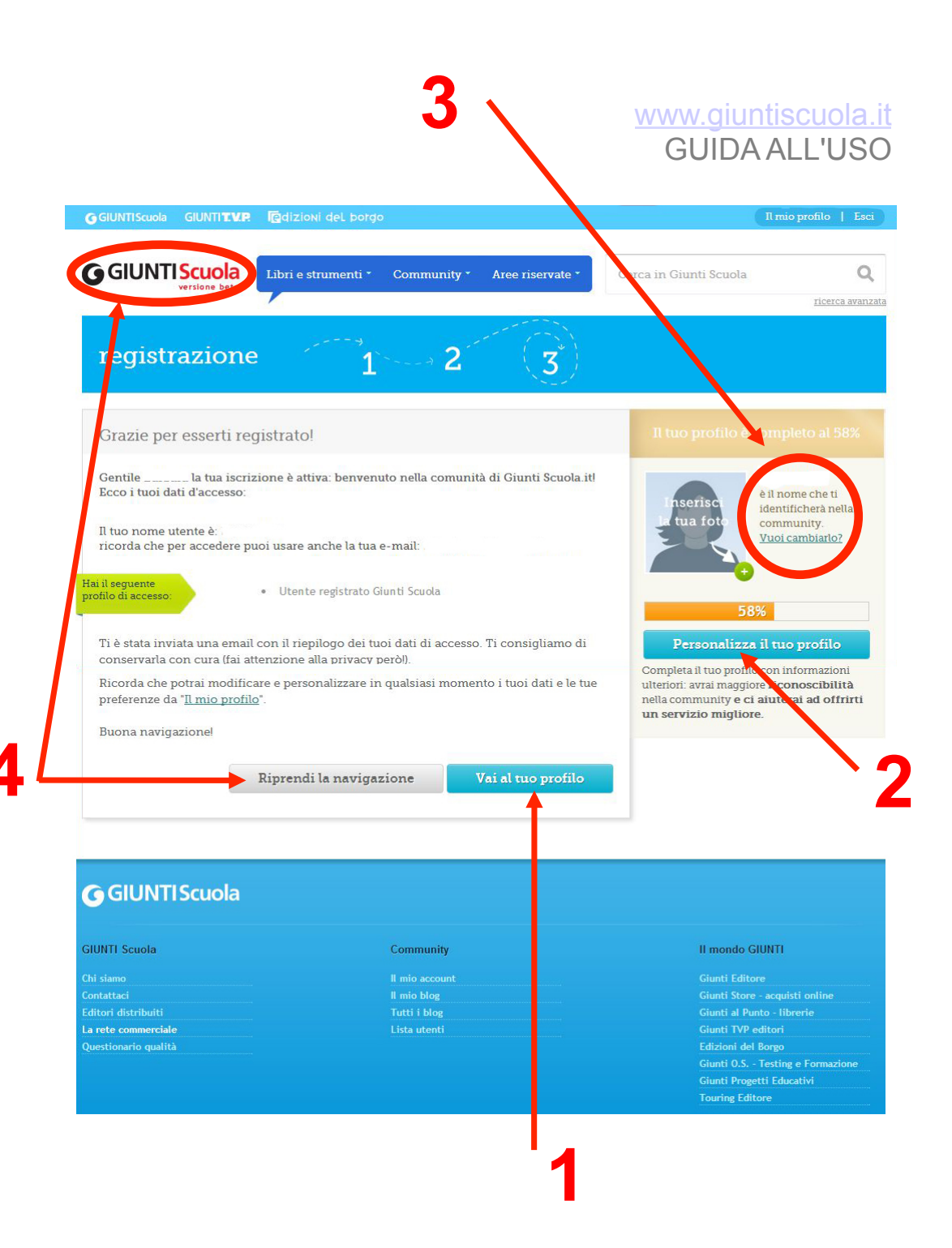